## How to apply loan in "AEON HK" APP?

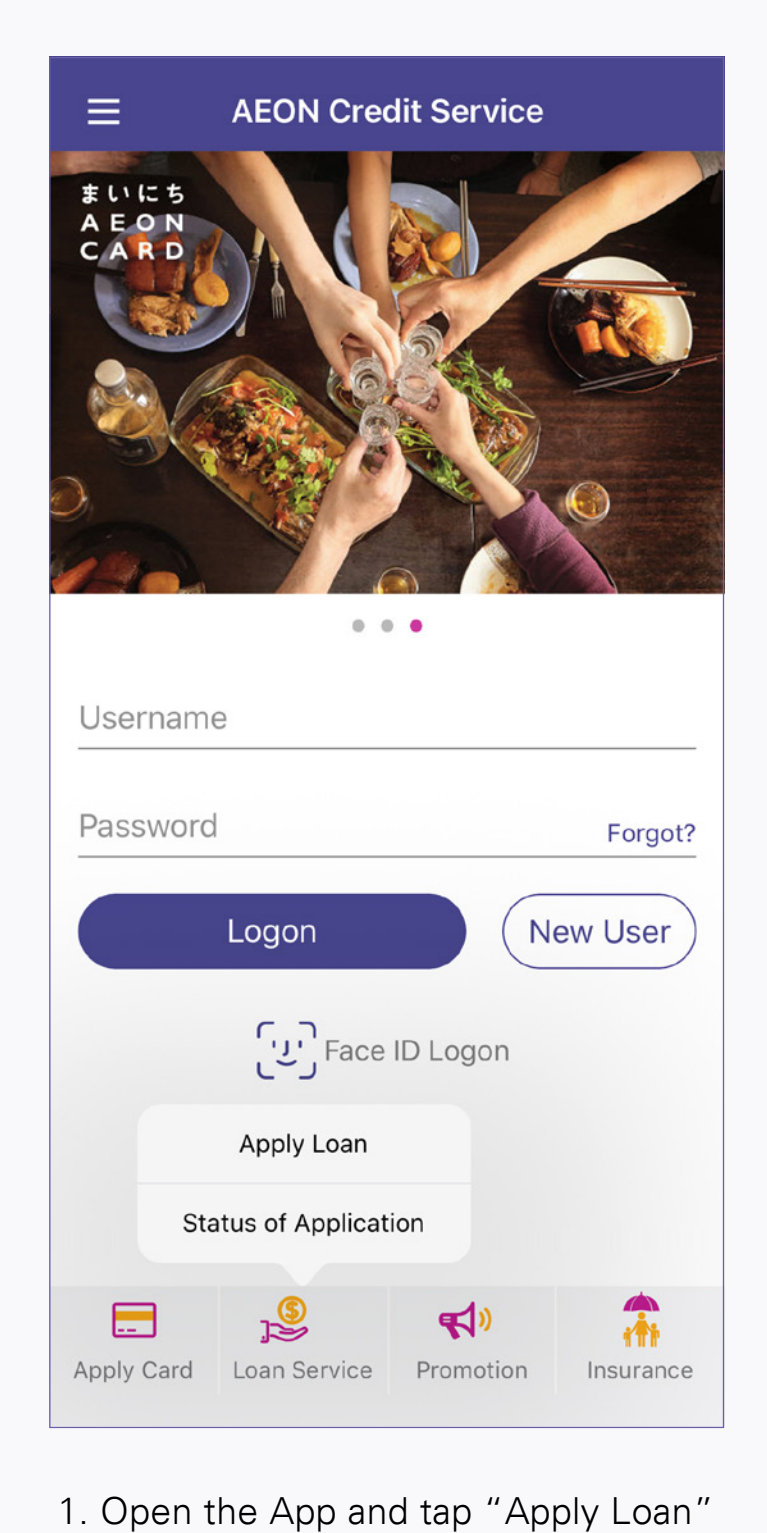

from the menu

- **Apply Loan Application Flow** 1 Scan HKID 2 Take a Selfie 3 Input Personal Details 4 Upload required document(s) (e.g. Address and income proof) 5 Submit the application 6 Approval process 7 Loan agreement confirmation the with e-Signature Please get ready your 1 HKID cardf (New HKID IS NOT applicable at the moment for this service) 2 Latest 3 months' address proof (e.g. electricity bill, bank statements) 3 Income proof (e.g. Latest Tax Demand Note or last 3 months' salary proof) Consent to e-Signature Next
- 2. Read "Application Flow", "Consent to e-signature", "Note to Intending Borrowers", and then tap "Next"

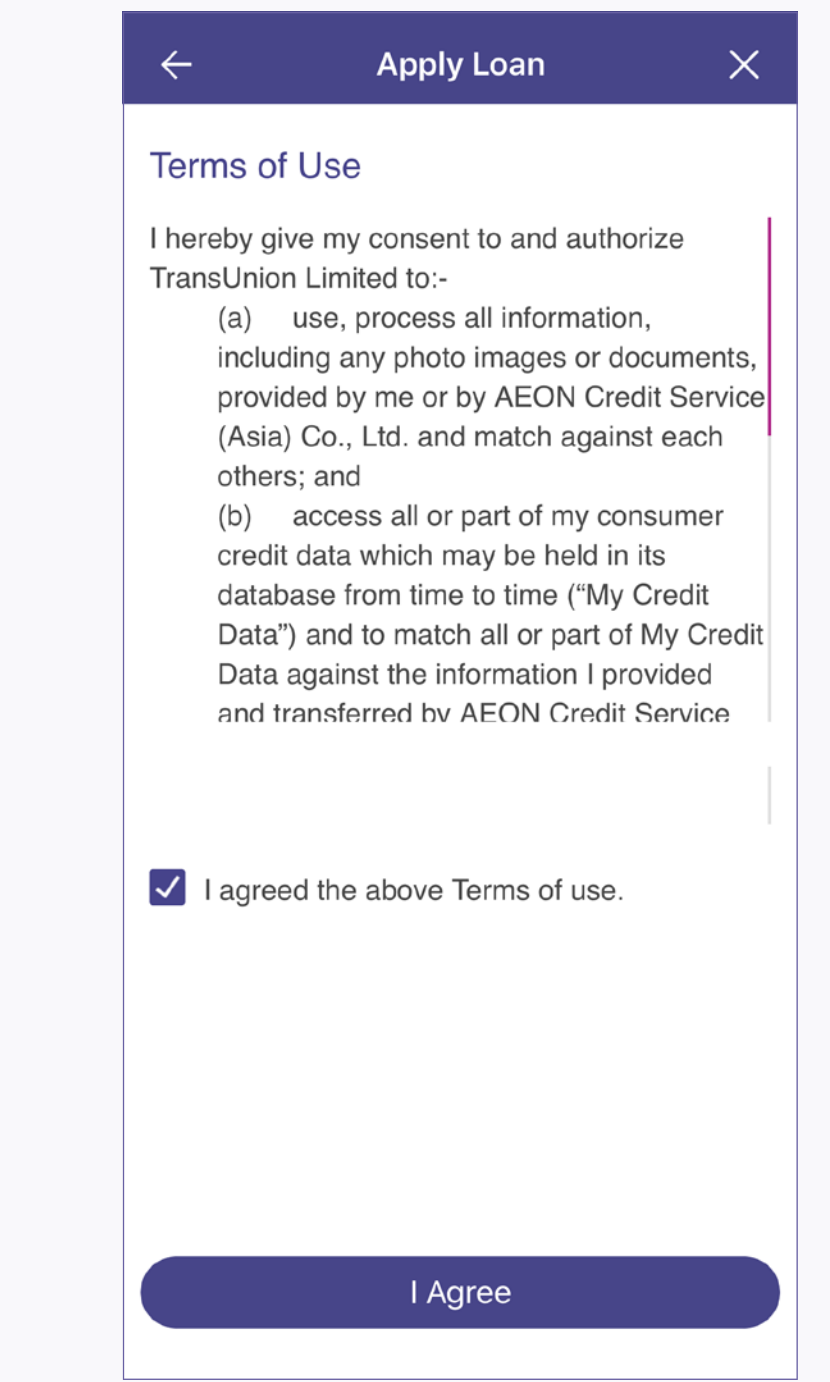

3. Read "Terms of Use", and tap "I agree

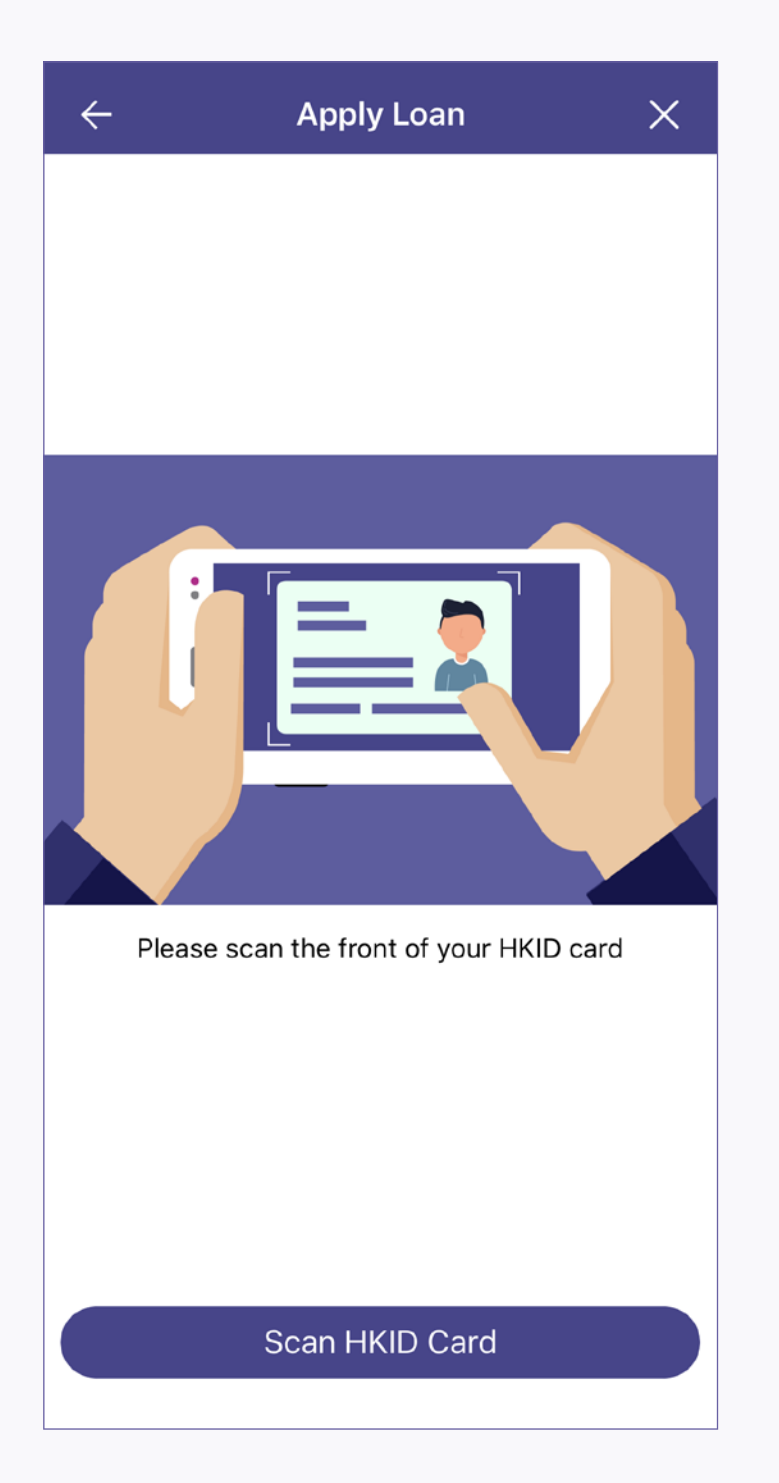

4. Tap "Scan HKID Card" to scan your HKID

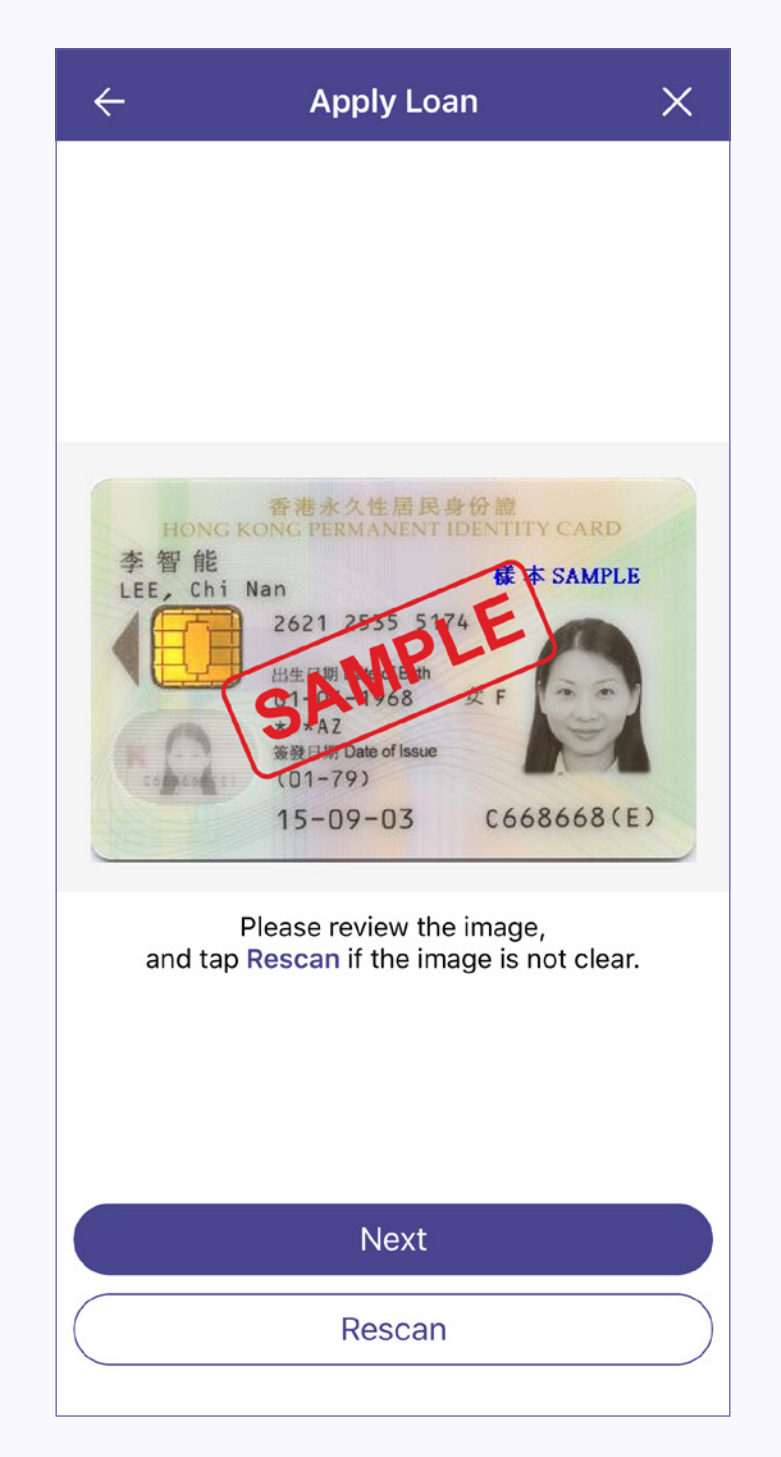

5. Review the image, and tap "Next"

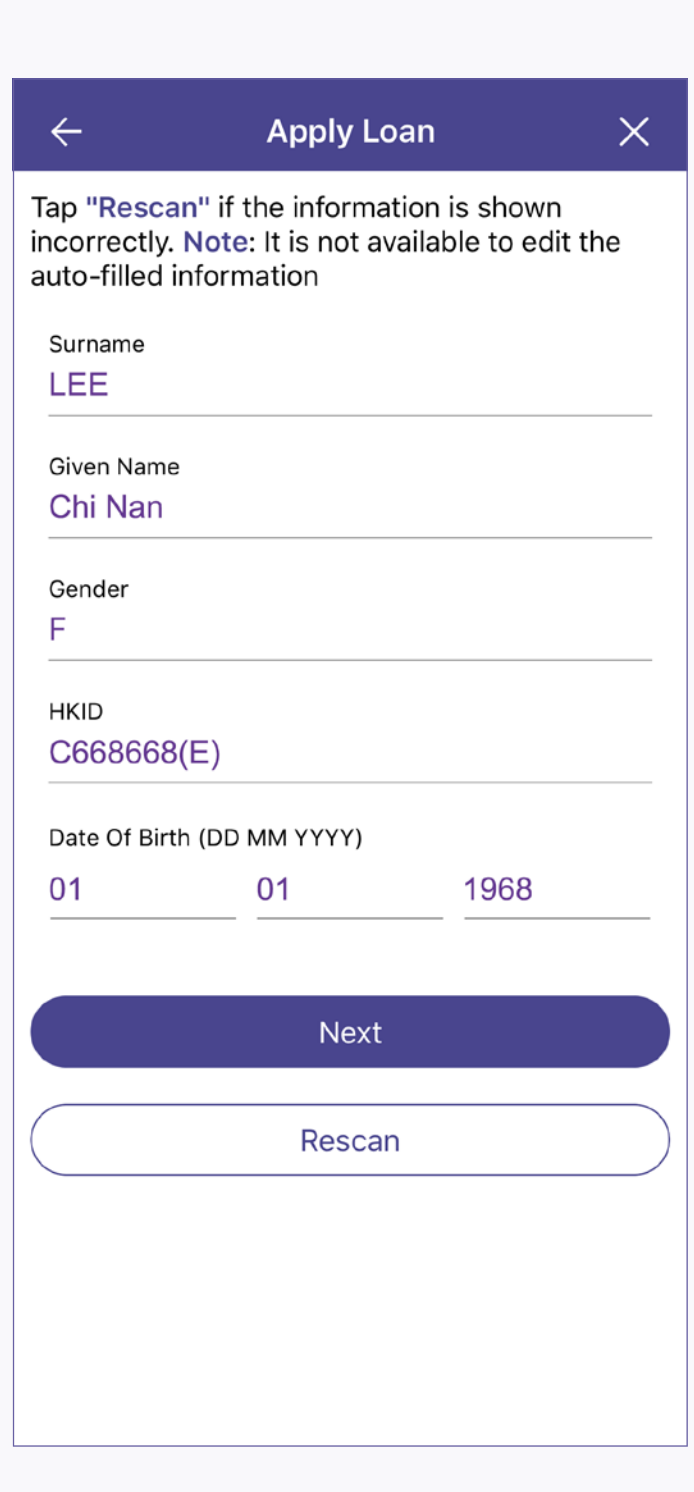

tap "Rescan" to rescan the ID

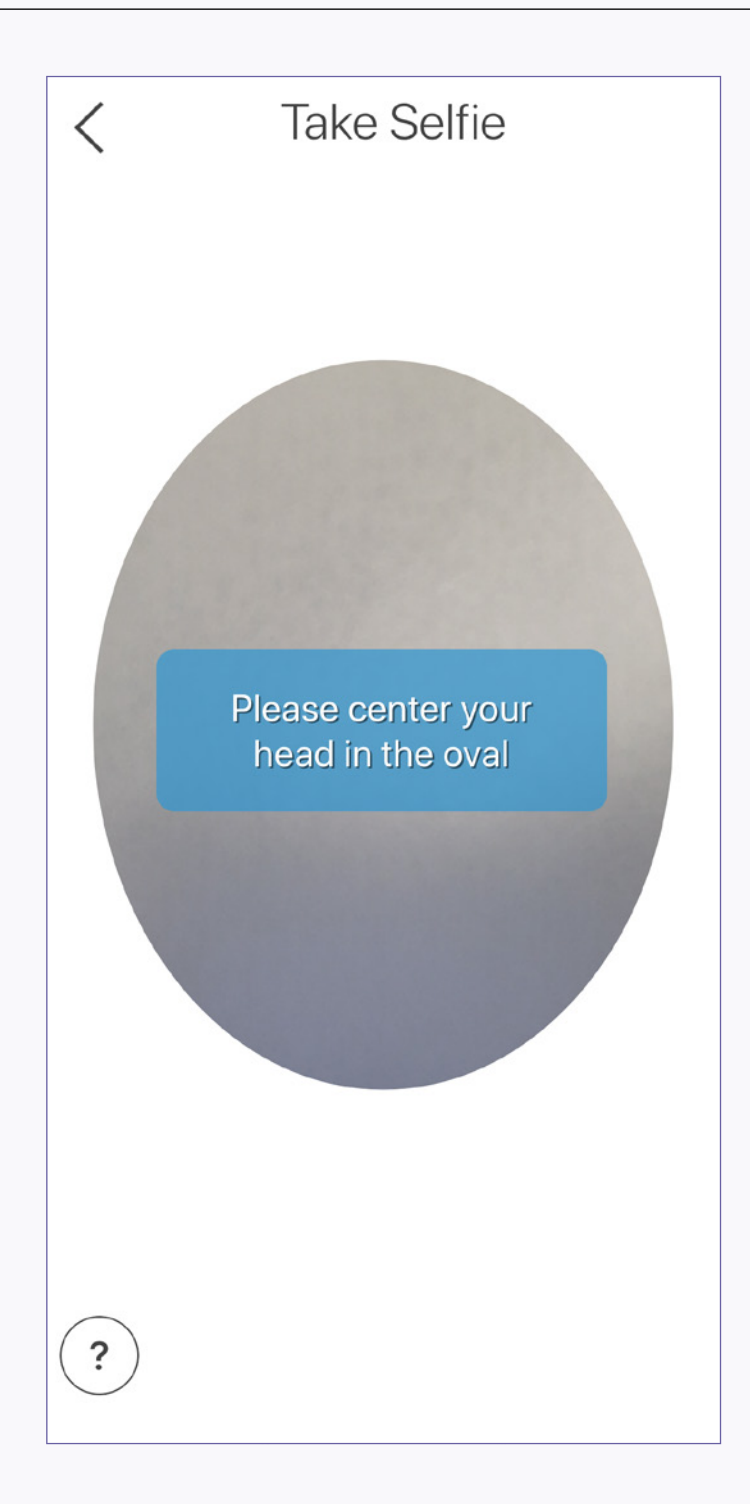

7. Face to the camera and take selfie

| Apply Loan         | ×                                                                   |
|--------------------|---------------------------------------------------------------------|
| t the Loan Type:   |                                                                     |
|                    |                                                                     |
|                    |                                                                     |
|                    |                                                                     |
|                    |                                                                     |
|                    |                                                                     |
| AEON Personal Loan |                                                                     |
| AEON Tax Loan      |                                                                     |
|                    |                                                                     |
|                    |                                                                     |
|                    |                                                                     |
|                    |                                                                     |
|                    |                                                                     |
|                    | Apply Loan<br>the Loan Type:<br>AEON Personal Loan<br>AEON Tax Loan |

8. Select the loan type

9. Fill in personal information and

Next

| 6. Check the auto-filled personal data     |
|--------------------------------------------|
| and tap "Next". If the data are inaccurate |

| ÷                           | Apply Loan    | ×          |
|-----------------------------|---------------|------------|
| 1<br>Personal               | 2 3<br>Detail |            |
| HKID Inform                 | nation        |            |
| Surname                     |               | LEE        |
| Given Name                  |               | Chi Nan    |
| Gender                      |               | F          |
| HKID                        |               | C66868(E)  |
| Date Of Birth<br>(DD MM YY) | n<br>(Y)      | 01-01-1968 |
| Personal Inf                | ormation      |            |
| Nationality<br>Hong Kon     | g             | $\sim$     |
| Marital Statu               | is<br>ied     |            |

| ÷                                                 | Apply Loan                             | ×          |
|---------------------------------------------------|----------------------------------------|------------|
| <b>Occupation</b>                                 | 2 3                                    | -4         |
| Working Status<br>Employed                        |                                        | ~          |
| Business Nature<br>Others                         |                                        | ~          |
| Name of Company<br>SKYEY                          |                                        |            |
| Position<br>Manager, Exec                         | cutive                                 | ~          |
| Monthly Income<br>HK\$ 10000                      |                                        |            |
| Company Address                                   |                                        |            |
| 20/F, Mira Place <sup>-</sup><br>Sha Tsui, Kowloo | Tower A, 132 Nathan F<br>n, Hong Kong. | Road, Tsim |
| For update co<br>below fields.                    | ompany address, plea                   | se fill in |
|                                                   | Next                                   |            |

10. Fill in occupational information and

tap "Next"

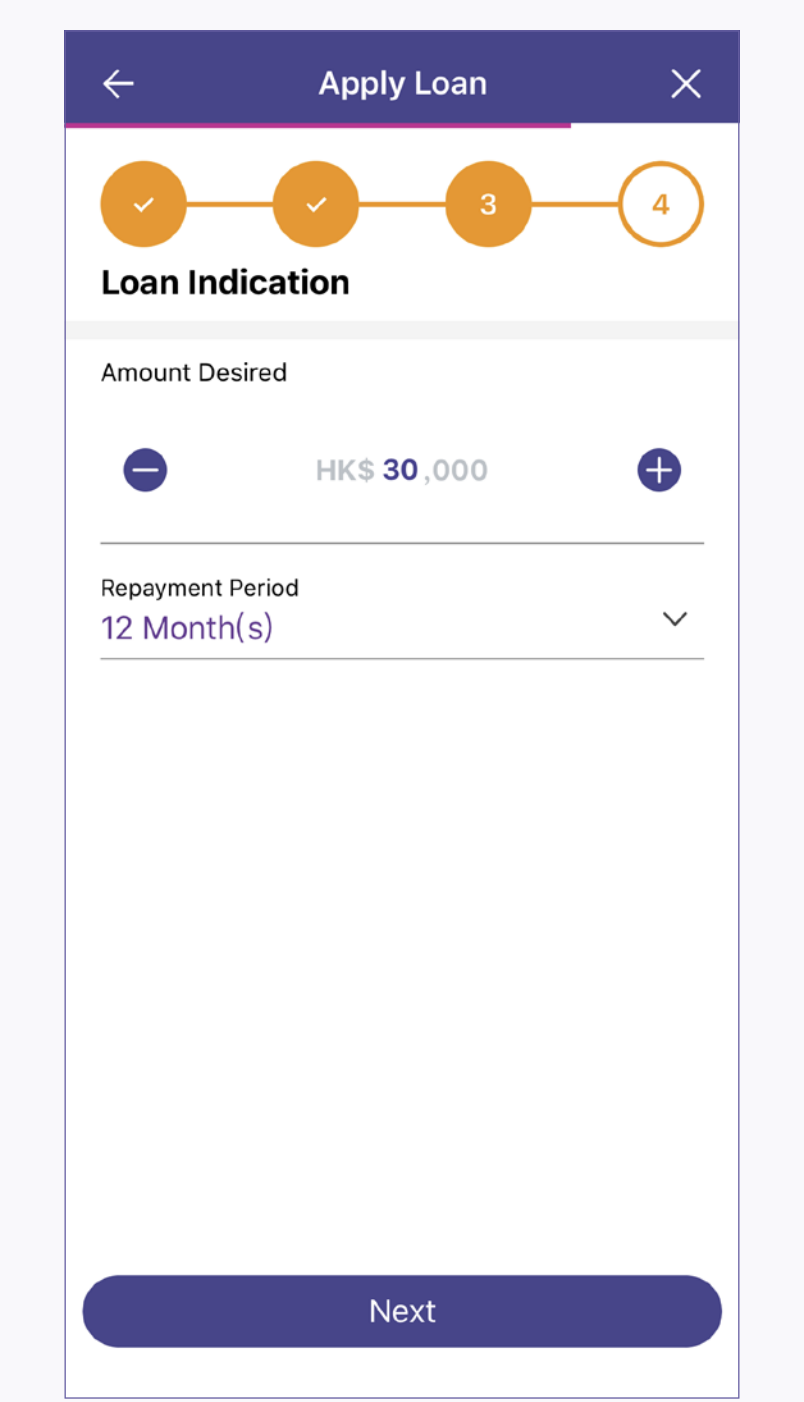

11. Input "Amount Desired" and "Repayment Period" and tap "Next"

| < _ ₽                         | Apply Loan X        |
|-------------------------------|---------------------|
| HKID Information              |                     |
| Surname                       | LEE                 |
| Given Name                    | Chi Nan             |
| Gender                        | F                   |
| НКІД                          | C668668(E)          |
| Date Of Birth<br>(DD MM YYYY) | 01-01-1968          |
| Personal Informati            | ion Edit            |
| Nationality                   | Hong Kong           |
| Marital Status                | Single              |
| Education Level               | University or above |
| Type of Residence             | Living with Family  |
| Residential Address           | FLAT 1,<br>2 /F,    |
| Submit                        |                     |

13. Preview and check the information, and tap "Submit". If you need to change the information, tap "Edit" to edit information in related page

| ÷                                          | Apply                                                                                                    | / Loan                                            | ×                                    |
|--------------------------------------------|----------------------------------------------------------------------------------------------------|---------------------------------------------------|--------------------------------------|
| Loan Ind                                   | lication                                                                                                    |                                                   | Edit                                 |
| Applying                                   | g Loan Type                                                                                                    | AEON P<br>Loan Inc                                | ersonal<br>rement                    |
| Amount                                     | Desired                                                                                                    | HK\$ <sup>2</sup>                                 | 137,000                              |
| Repaym                                     | ent Period                                                                                                    | 24 M                                              | onth(s)                              |
| Sub-<br>Net-a                              | Confirm<br>authenticatio<br>mobile phot<br>9876 \$                                                                                                    | to send<br>n code to this<br>ne number :<br>5432? | 7,911<br>,089                        |
| Other                                      | Cancel                                                                                                    | Confirm                                           | Edit                                 |
| Third Pa                                   | Third Party Involvement No                                                                                                    |                                                   |                                      |
| l do not<br>marketir<br>messag<br>(Asia) C | I do not wish to receive any direct<br>marketing material or<br>message from AEON Credit Service<br>(Asia) Co., Ltd via:<br>Direct<br>Mailing,<br>Telephone<br>Call |                                                   | Direct<br>Mailing,<br>ephone<br>Call |
| Relation                                   | Relationship with director / No<br>employee of AEON                                                                                                    |                                                   | No                                   |
|                                            | Submit                                                                                                    |                                                   |                                      |

14. Check the mobile phone number and tap "Confirm" to receive the authentication code

| Others                                                                                                    |                                                                                                    |
|----------------------------------------------------------------------------------------------------|----------------------------------------------------------------------------------------------------|
| Third Part                                                                                                    | y Involvement                                                                                                    |
| Have you <u>en</u><br>with any third<br>this applicati                                                                                                    | ntered into or signed any agreement<br>d party in relation to the loan under<br>ion? <sup>*</sup>                                                                                                    |
| Yes                                                                                                    |                                                                                                    |
| 🗸 No                                                                                                    |                                                                                                    |
| *1. Third par<br>corporate (of<br>agent or an a<br>if you have <u>e</u><br><u>agreement</u> w<br>instructed by<br>services.<br>2. If your ans<br>you for, amo<br>third party ar<br>made with it. | ty may include any individual/<br>ther than you or us), such as an<br>adviser. Third party is relevant only<br><u>entered into or signed any</u><br>with it and does not include solicitors<br>y you solely for the provision of lega<br>swer is Yes, we may have to ask<br>ong others, the particulars of that<br>nd copy of the agreement(s) you |
|                                                                                                    |                                                                                                    |
|                                                                                                    |                                                                                                    |

12. Read "Third Party Involvement", "Direct Marketing", "Relationship with director/employee of AEON" and "Declaration", and tap "I Agree"

| ÷                                                                                                    | Apply Loan                        | ×                        |
|----------------------------------------------------------------------------------------------------|-----------------------------------|--------------------------|
|                                                                                                    | 132 Nathan Road,<br>TSIM SHA TSUI |                          |
| Office Tel No.                                                                                                    |                                   | 22399272                 |
| Year(s) of Service       (s)         Please enter the authentication code       it         Authentication code has been sent to your mobile phone number ****5432       an         Arr       00         Re       (s)         Cancel       Resend(58S) |                                   |                          |
| 1                                                                                                    | 2                                 | 3<br>Def                 |
| 4 вні                                                                                                    | 5<br>JKL                          | 6<br>MNO                 |
| 7<br>pqrs                                                                                                    | 8<br>TUV                          | 9<br>wxyz                |
|                                                                                                    | 0                                 | $\langle \times \rangle$ |
|                                                                                                    |                                   |                          |

15. Input the authentication code received

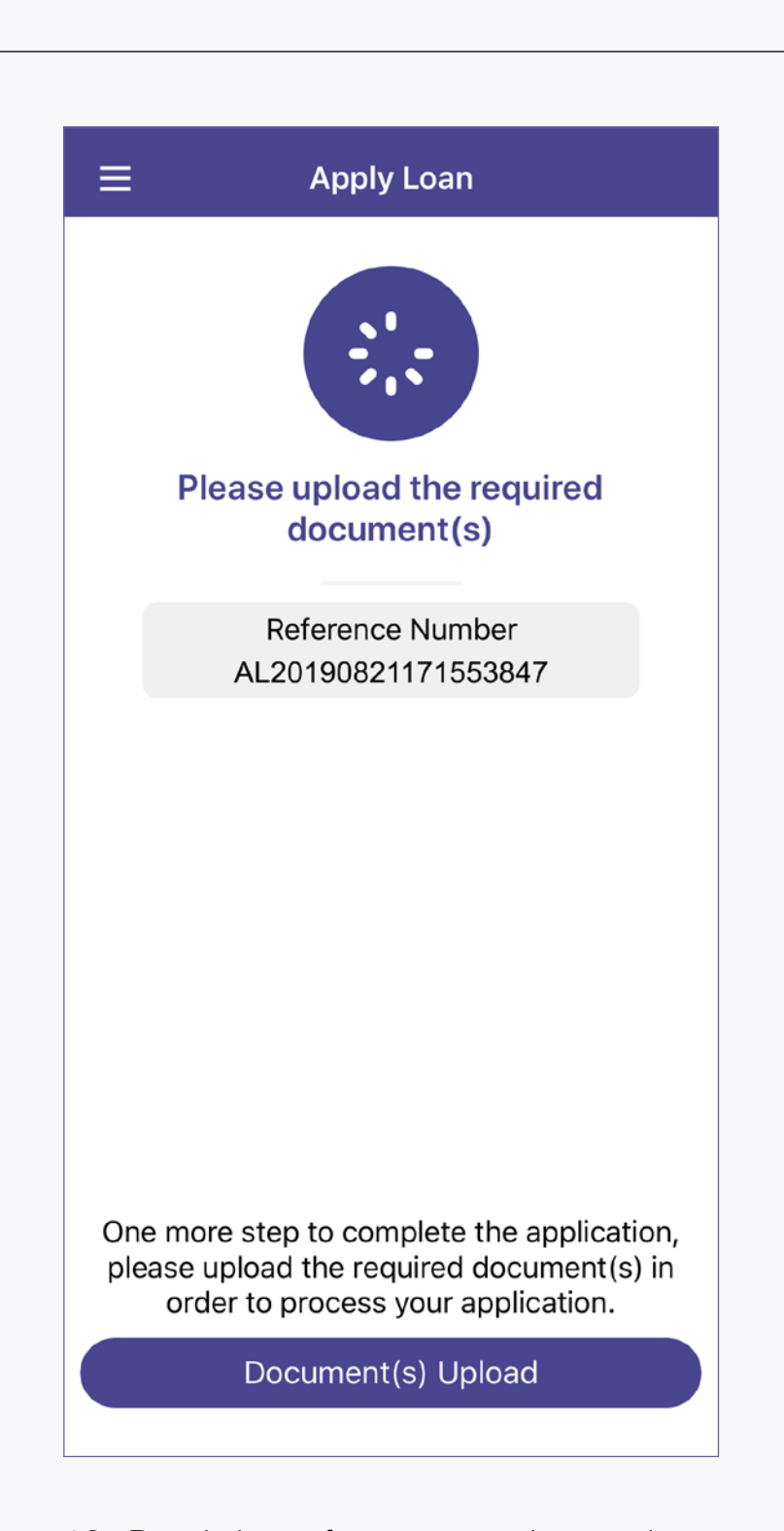

16. Read the reference number and tap "Document(s) Upload". The reference number will also be sent to your device for reference

| ← Document(s) Upload                                                      |    |
|---------------------------------------------------------------------------|----|
| Please take a photo for the document(s).<br>Maximum 4 image(s) to upload. |    |
| Address Proof                                                             | ۲Ì |
| * Maximum 1 image(s) to upload                                            |    |
| Income Proof                                                              | ۲Ó |
| * Maximum 3 image(s) to upload                                            |    |
|                                                                           |    |
|                                                                           |    |
|                                                                           |    |
|                                                                           |    |
|                                                                           |    |
|                                                                           |    |
| Submission                                                                |    |
| Submission                                                                |    |
| Submit later                                                              |    |

17. Take photos to upload documents and tap "Submission"

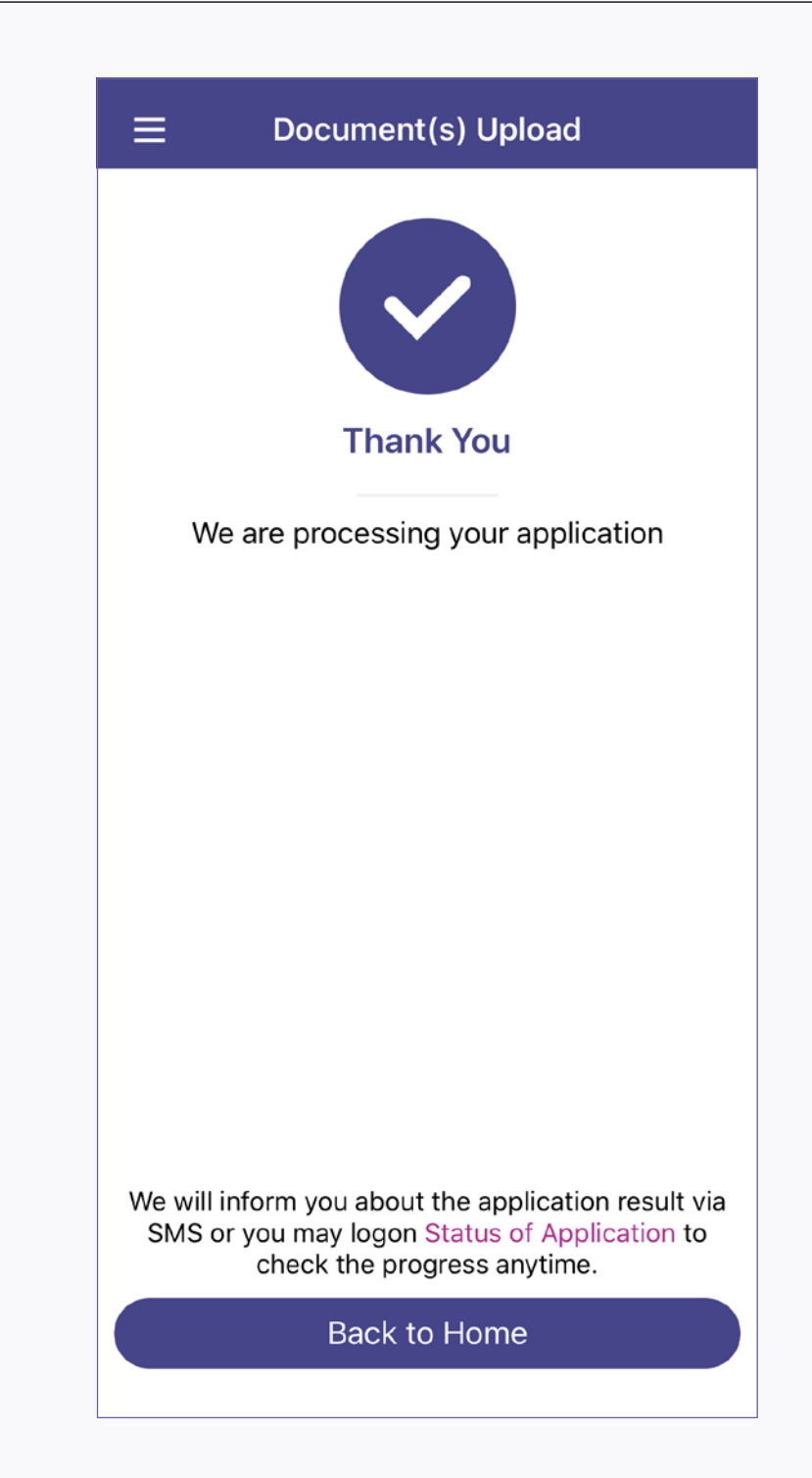

## How to check application status?

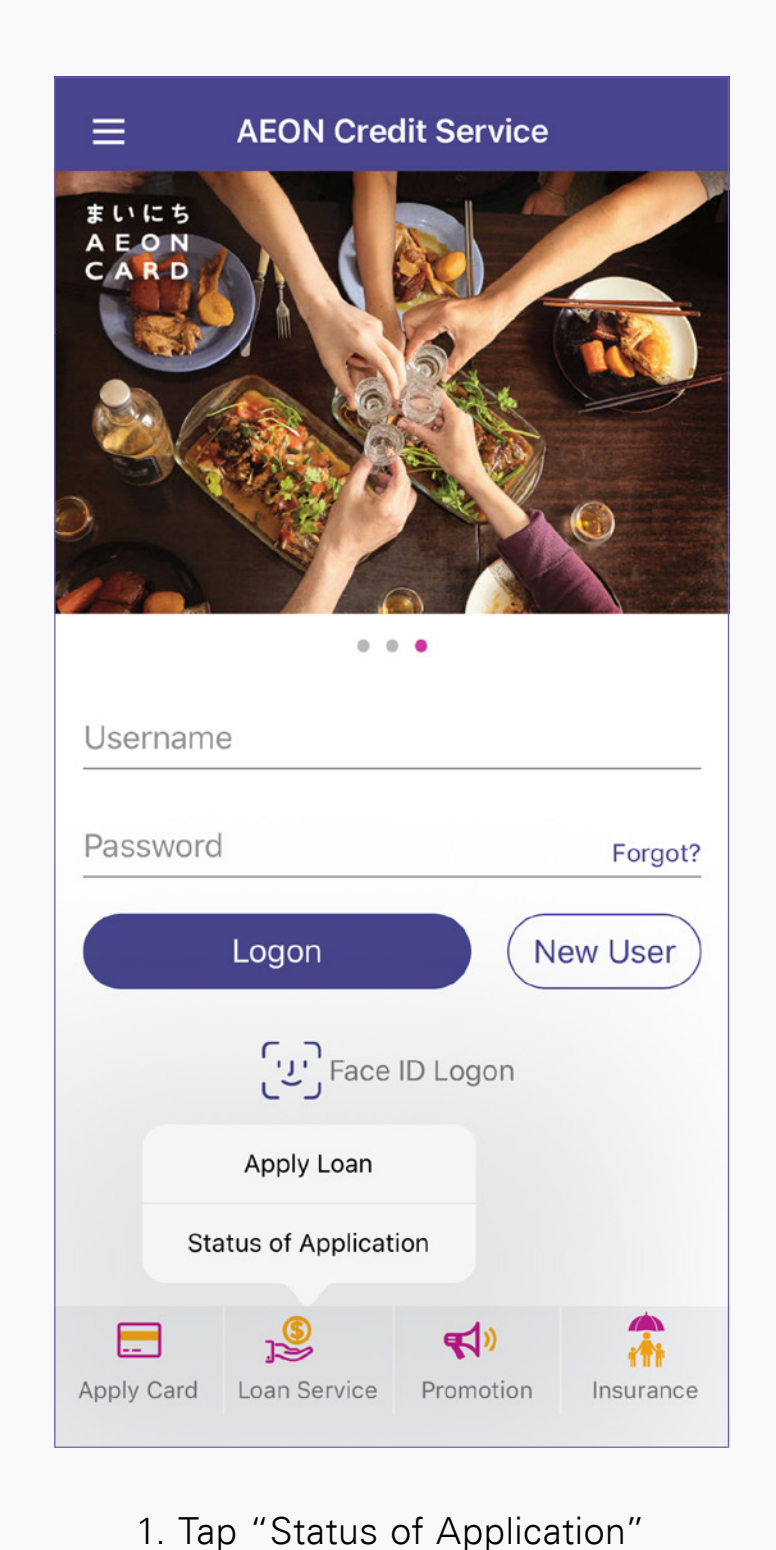

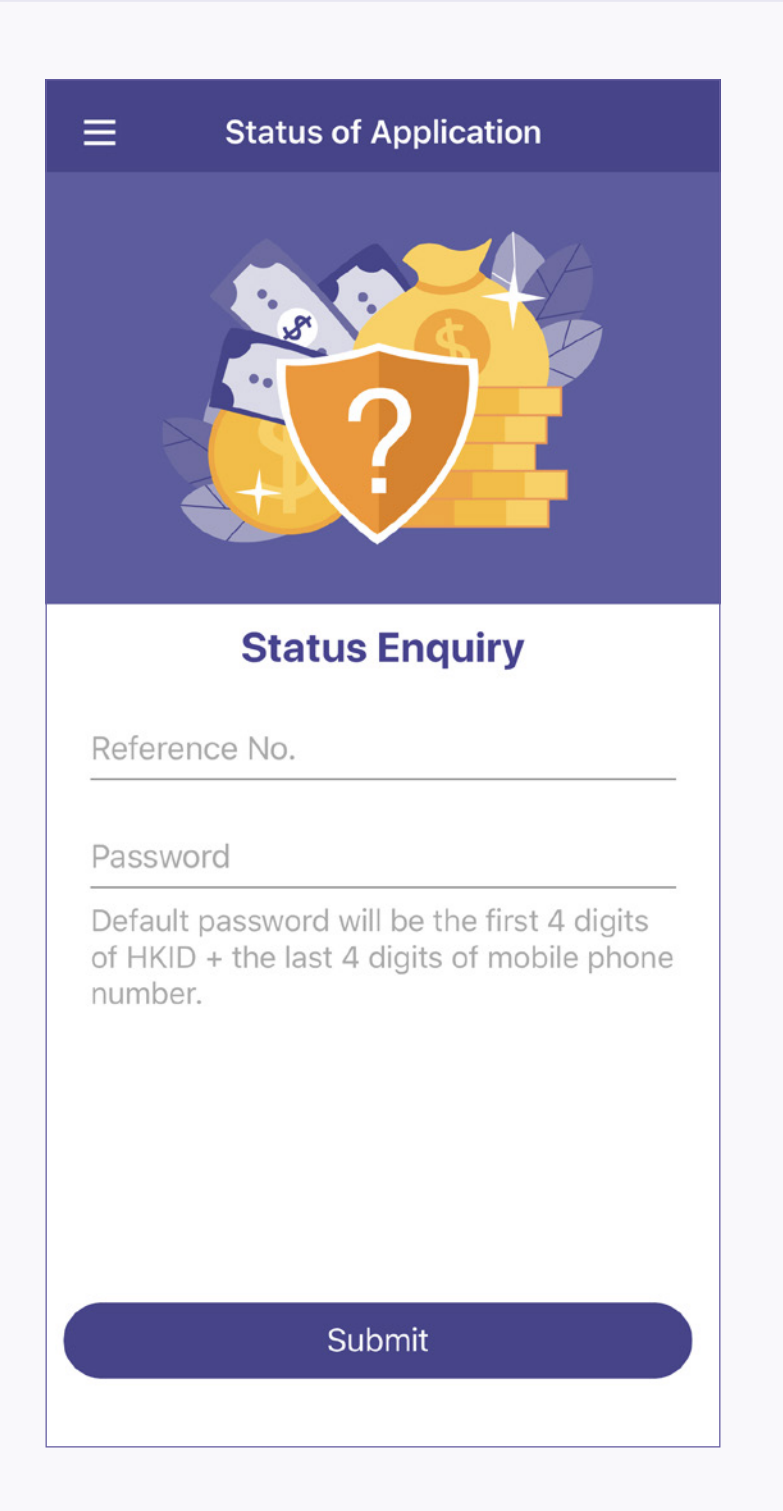

2. Input "Reference Number" and "Password" (first 4 digits of HKID and the last 4 digits of mobile phone number)

**Status of Application**  $\leftarrow$ Loan Application Status : Pending AEON Tax Loan Loan Type AL20190904144604549 Reference No. Amount Desired HK\$30,000 **Repayment Period** 12 Month(s) Application Date 04-09-2019 Please upload the required document(s) in order to process your application. Should you have any enquiry, please call our Customer Service Hotline 2895-6262 in business hour from 8AM to 10PM. Document(s) Upload

3. View the loan application status. If need further document submission, tap "Document(s) Upload"

## How to confirm the approved loan application?

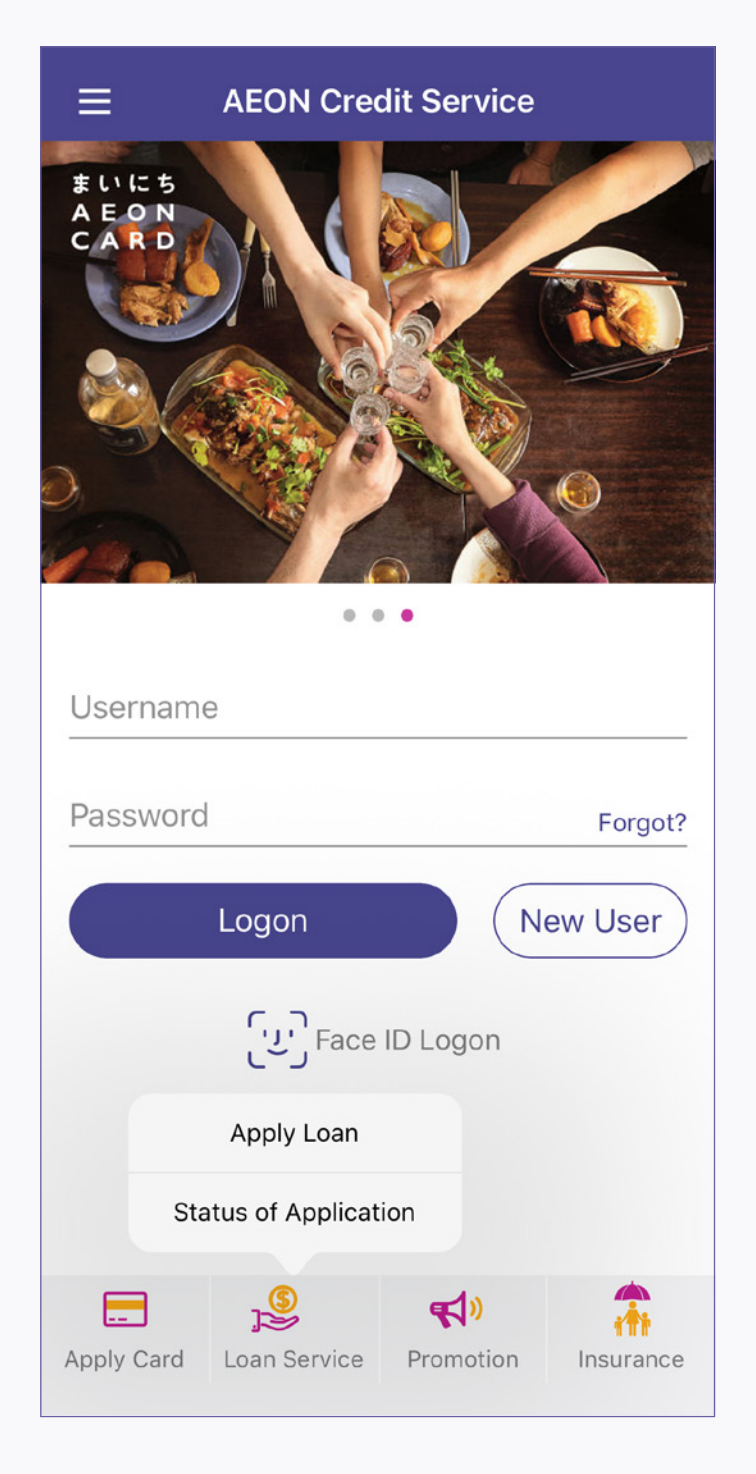

1. After receiving the confirmation message, open the "Status of Application approved loan

HKID No. C66868(E)

| "Status of Application" to check the                                                     | "Password" (fi                                    |
|------------------------------------------------------------------------------------------|---------------------------------------------------|
| approved loan amount                                                                     | the last 4 di                                     |
| ← Loan Confirmation (1/8)                                                                | ← Loan C                                          |
| Loan Application Status : Approved                                                       | Loan Repayment S<br>Agreement No.<br>803719941798 |
| Agreement No.                                                                            | Loan Principal Amo                                |
| 803719941798                                                                             | HK\$30,000                                        |
| Date of Agreement & Loan                                                                 | Repayment Period                                  |
| 30 D/ 8 M/ 2019 Y                                                                        | 12 Month(s)                                       |
| Name of Lender                                                                           | Instalment Due Date                               |
| AEON Credit Service (Asia) Company Limited                                               | 2nd day of each mo                                |
| Address of Lender<br>20/F, Mira Place Tower A, 132 Nathan Road Tsim<br>Sha Tsui, Kowloon | Monthly Interest Ra                               |
| Name of Borrower                                                                         | Interest: Annual Per                              |
| LEE Chi Nan                                                                              | 4.49%                                             |
| HKID No.                                                                                 | Monthly Repayment<br>HK\$2,560                    |

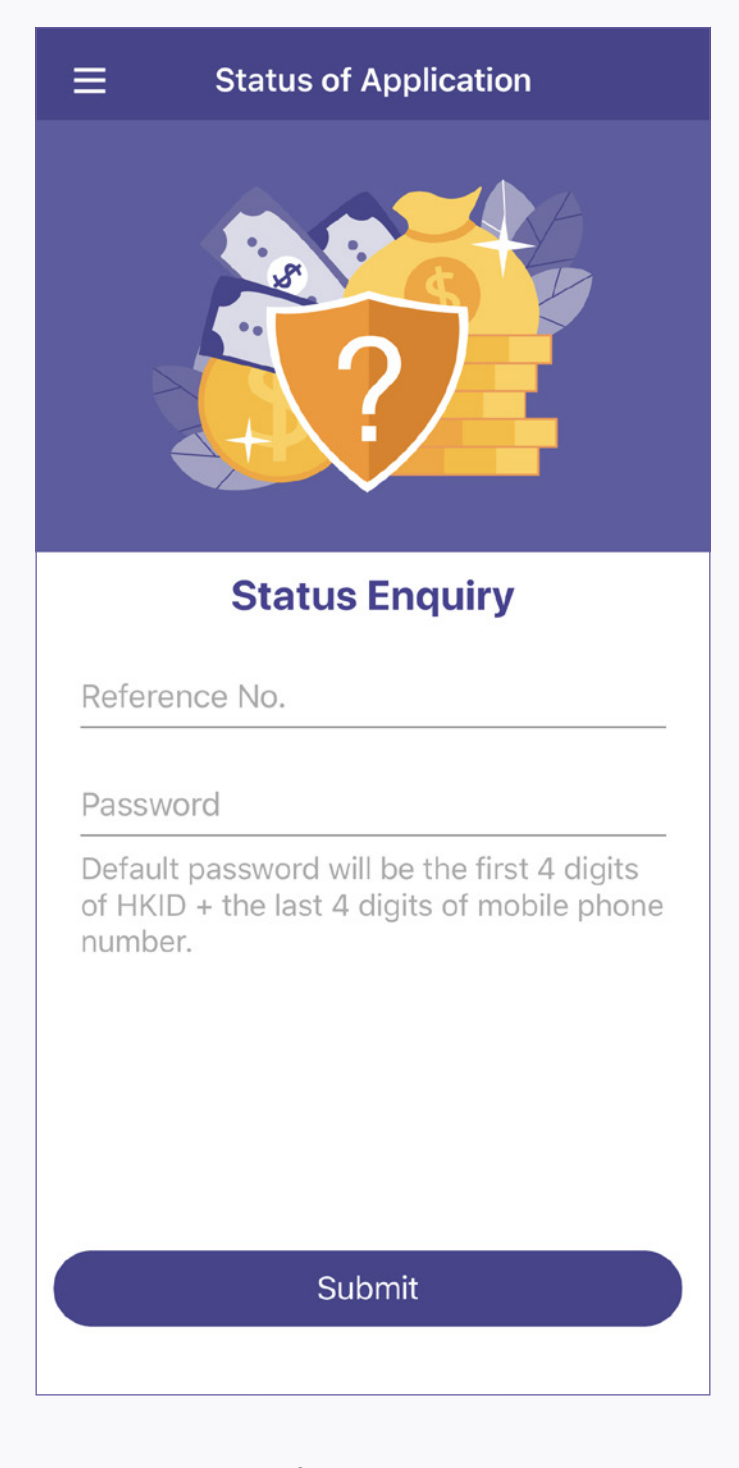

2. Input "Reference Number" and irst 4 digits of HKID and igits of mobile phone number)

| ← Loan Confirmation (2/8)              |  |  |  |
|----------------------------------------|--|--|--|
| Loan Repayment Schedule                |  |  |  |
| Agreement No.<br>803719941798          |  |  |  |
| Loan Principal Amount<br>HK\$30,000    |  |  |  |
| Repayment Period                       |  |  |  |
| 12 Month(s)                            |  |  |  |
| Instalment Due Date                    |  |  |  |
| 2nd day of each month                  |  |  |  |
| Monthly Interest Rate                  |  |  |  |
| 0.2%                                   |  |  |  |
| Interest: Annual Percentage Rate (APR) |  |  |  |
| 4.49%                                  |  |  |  |
| Monthly Repayment Amount               |  |  |  |
| HK\$2,560                              |  |  |  |
| Total Interest Payable                 |  |  |  |

| ← Status of                               | Application         |  |
|-------------------------------------------|---------------------|--|
| Loan Application Status : Approved        |                     |  |
| Loan Type                                 | AEON Personal Loan  |  |
| Reference No.                             | AL20190821171553847 |  |
| Amount Desired                            | HK\$30,000          |  |
| Application Date                          | 21-08-2019          |  |
| Approved Loan Details                     |                     |  |
| Loan Principal Amount                     | HK\$30,000          |  |
| Repayment Period                          | 12 Month(s)         |  |
| Monthly Interest Rate                     | 0.2%                |  |
| Interest: Annual<br>Percentage Rate (APR) | 4.49%               |  |
| Monthly Repayment<br>Amount               | HK\$2,560           |  |
|                                           |                     |  |
| Ac                                        | ccept               |  |
| De                                        | ecline              |  |
|                                           |                     |  |

3. Review the approved loan amount and details, and tap "Accept" if agree with the loan detail

| ÷                                                                         | Loan Confirmation (3/8)                                                                                                    |  |  |  |
|---------------------------------------------------------------------------|----------------------------------------------------------------------------------------------------|--|--|--|
| Plain Explanation of the Terms and<br>Conditions (23 Provisions in Total) |                                                                                                    |  |  |  |
| 1.<br>2.<br>3.                                                            | You should be responsible for the loan that<br>you have borrowed, no matter the loan is<br>paid to you or any other person.<br>If the first repayment date exceeds one<br>month after the drawdown date, daily<br>interest will be charged and may be<br>deducted from the loan.<br>We have the right to ask a three days'<br>prior notice in written from you if you want<br>to prepay the loan in full, and such<br>repayment shall include the entire due and<br>payable amount. The interests for the loan |  |  |  |
|                                                                           |                                                                                                    |  |  |  |

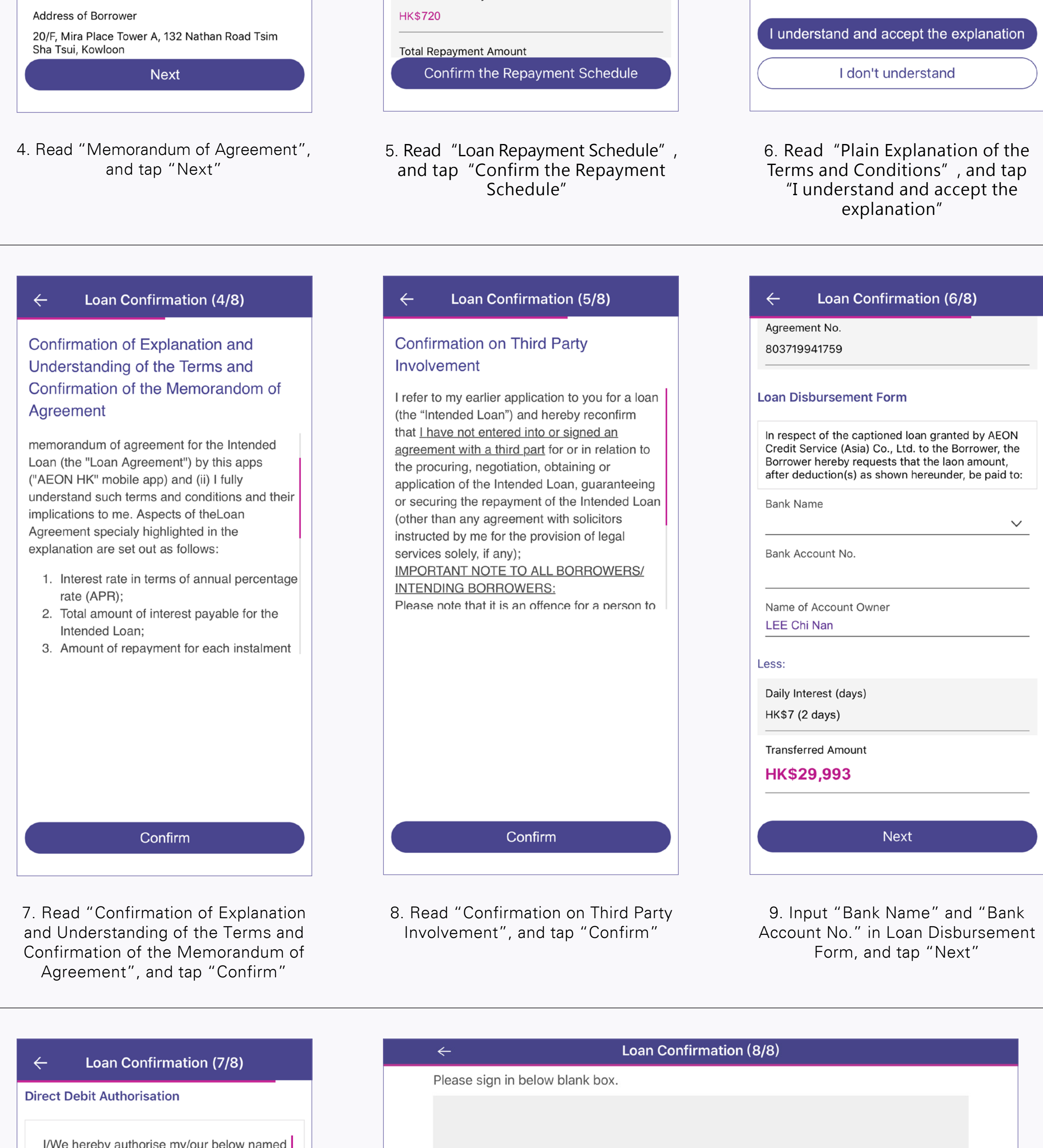

| I/We hereby authorise my/our below named<br>Bank to effect transfers from my/our account<br>to that of the below named beneficiary in<br>accordance with such instructions as my/our<br>Bank may receive from the beneficiary<br>and/or its banker and/or its banker's<br>correspondent from time to time provided<br>always that the amount of any one such<br>transfer shall not exceed the limit indicated |  |  |  |  |
|----------------------------------------------------------------------------------------------------|--|--|--|--|
| Pank Nama                                                                                                    |  |  |  |  |
| Bank Name<br>THE HONGKONG AND SHANGHAI BANKING<br>CORPORATION LTD                                                                                                    |  |  |  |  |
|                                                                                                    |  |  |  |  |
| Bank Account No.                                                                                                    |  |  |  |  |
| 004 022889425033                                                                                                    |  |  |  |  |
| Name of Account Owner<br>LEE Chi Nan                                                                                                    |  |  |  |  |
|                                                                                                    |  |  |  |  |
| <ol> <li>If the amount of your payments are likely<br/>to vary each time, set the limit for each<br/>payment at the maximum amount you would<br/>expect to pay at any one time.</li> <li>Please ensure that you sign the form in</li> </ol>                                                                                                    |  |  |  |  |
| Confirm                                                                                                    |  |  |  |  |
|                                                                                                    |  |  |  |  |

10. Read "Direct Debit Authorization", and tap "Confirm"

| Note: This signature hereby will be put on the agreement and other forms.                                                      |  |        |  |  |
|----------------------------------------------------------------------------------------------------|--|--------|--|--|
| Reset                                                                                                    |  | Submit |  |  |
| and other forms), tap "Submit"                                                                                                 |  |        |  |  |
|                                                                                                    |  |        |  |  |
| Thank You                                                                                                    |  |        |  |  |
| Loan agreement confirmation is completed. The executed Loan agreement and related documentation will be sent to you via email. |  |        |  |  |
| Back to Home                                                                                                    |  |        |  |  |
|                                                                                                    |  |        |  |  |

12. Loan confirmation completed, and the confirmation of loan agreement will be emailed to your registered email address. Approved Loan amount will be transferred to your designated bank account in next few days

Upon successful application and loan drawdown, designated loan disbursement amount arrangement under normal circumstances will be as below:

| Date of<br>Ioan confirmation▲            | Time of<br>loan confirmation▲ | Arrangement for loan disbursement                                                                      |
|------------------------------------------|-------------------------------|----------------------------------------------------------------------------------------------------|
| Monday - Friday                          | 00:00 - 13:30                 | The loan disbursement amount will be transferred to your designated bank account on same business day* |
| Wonday - Friday                          | 13:31 - 23:59                 | The loan disbursement amount will be                                                                   |
| Saturday / Sunday<br>and Public Holidays | Any time                      | account on next business day*                                                                          |

All the dates and time relating to the loan application shall be determined based on AEON's record.

\* For reference only, actual receiving status and receiving time are subject to the arrangement or decision of the relevant bank/entity. AEON will not be liable for any losses suffered due to any delay in the processing time.